# Návod Panoramatické 360° LED žárovky s IP kamerou

## Instalace žárovky, aplikace a registrace

Žárovku zašroubujte do objímky a zapněte vypínač osvětlení, aby byla žárovka napájena. Na AppStore nebo Google play vyhledejte aplikaci V380, stáhněte ji a nainstalujte. Po instalaci aplikace je potřeba se přihlásit nebo registrovat.

## Přidejte zařízení a sledujte

#### Mode 1: Wifi Smartlink

Zařízení podporující Smartlink konfiguraci mohou využít hlasový příkaz "waiting for wifi smartlink configuration". Základní nastavení ostatních zařízení je AP Hotspot Mode a může být nastaveno pomocí příkazu "AP Quick Configuration" nebo "Hotspot Configuration".

| - | Denie     | - L (M        | +       |
|---|-----------|---------------|---------|
|   | WIP'L SH  | wart Link     |         |
| C | Search de | vice in LAN   |         |
|   |           |               |         |
|   |           |               |         |
|   |           |               |         |
|   |           |               |         |
|   |           |               |         |
| A | -         | Course Carlos | Sa More |

#### Důležité upozornění:

- 1. Základní nastavení Wi-fi kamery je Smartlink.
- 2. Pro připojení nového routeru musíte podržet tlačítko "Reset" po dobu 10 vteřin.
- Můžete kameru přepnout na nezávislý přístupový bod a to podržením tlačítka "Reset" po dobu 1-2 vteřin, pokud je kamera v módu Smartlink, nebo v Aplikaci v "Nastavení připojení".

Nejdříve je třeba se ujistit, že mobilní telefon již má přístup ke správné Wi-fi. KROK 1: Klikněte na "WIFI Smart Link" KROK 2: Zadejte údaje routeru (SSID a heslo) a potvrďte tlačítkem "Next".

Poté se kamera pokusí spojit s Přístupovým bodem routeru údaji, které jste zadali. To bude trvat 30-60 vteřin. Po úspěšném přidání kamery se její ID objeví v aplikaci v seznamu zařízení na posledním místě. Kliknutím na její ID v seznamu spustíte video.

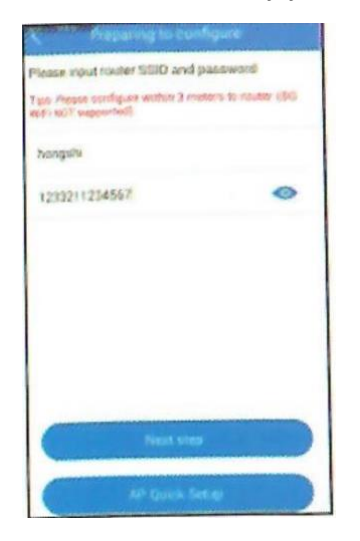

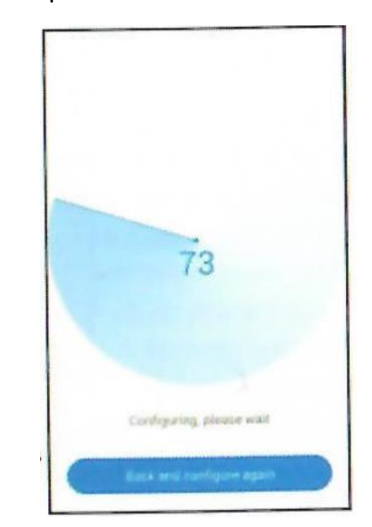

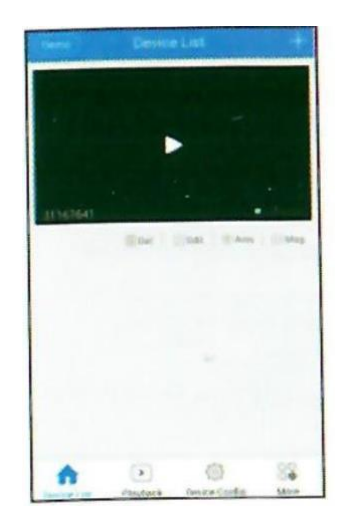

- U videa můžete měnit nastavení: 1) hlasitosti 2) jasnosti 3) využít přednastavené volby 4) ovládat PTZ 5) vytvořit screenshot 6) ivertovat obraz 7) ovládat hlasový intercom
- 8) přepnout video

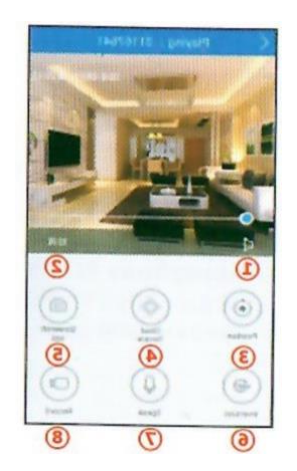

#### Mode 2: Quick AP config

(tento mód připojení není podporován iPhone, je uživatelé musí provés manuální připojení)

S vybraným AP modem klikněte na "Unconfigured new device" zadejte SSID a heslo.Zařízení s objeví v seznamu. Předtím budete muset na žárovce podržet tlačítko "Reset" protože základní nastavení je Smart link.

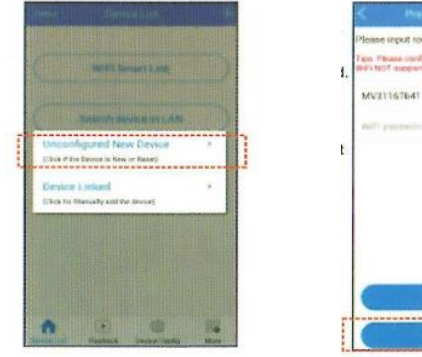

|    | < Preparing to configure                                                      |
|----|-------------------------------------------------------------------------------|
| -  | Please input router SSID and passward                                         |
| I. | Tipo Please oprifigere withen it metalos to router (55<br>We's NOT supported) |
|    | MV21167841                                                                    |
|    | we'r pagawind 🛛 💿                                                             |
| t  |                                                                               |
|    |                                                                               |
|    |                                                                               |
|    |                                                                               |
|    |                                                                               |
|    |                                                                               |
|    | Life Childe Series                                                            |
| -  |                                                                               |

Zařízení se objeví v hlavním rozhraní a kliknutím na něj můžete spustit video.

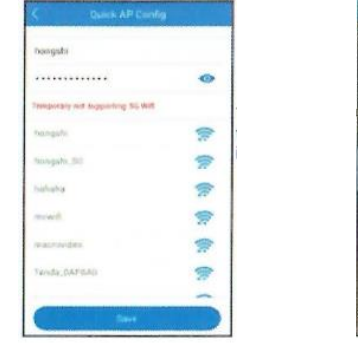

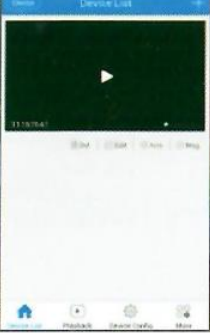

#### Jak nastavit WIFI kameru jako Hotspot:

- 1. Stiskněte na kameře tlačítko "Reset" po dobu 1-2 vteřin nebo využijte v aplikaci "Network setting".
- 2. Přidejte kameru do seznamu zařízení stiskem "Search device"

Otevřete ve svém mobilu WLAN a připojte se k Hotspotu zařízení. Otevřete aplikaci a klikněte na "Device linked"

| We-Fi                 |      |
|-----------------------|------|
| 6.7)                  |      |
| EAST INCIDE & NO. 20. |      |
| W31167641             |      |
| maker 0765            |      |
| ACC FREE              |      |
| disabla               |      |
| mgshi                 | 1.0  |
| ingate_SG             |      |
| nacroviden            | 15   |
| cwifi                 | - 15 |
| 0 +                   |      |

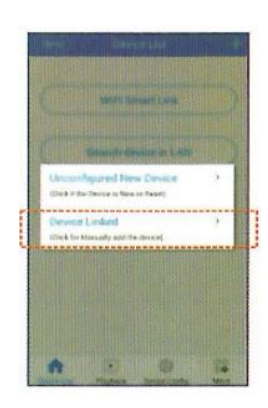

Klikněte na "Lan search" a když se objeví výsledek, vyberte kameru a klikněte na "Add selected device".

|             | and being             |   |   |
|-------------|-----------------------|---|---|
| Device ID   | Prass rung dense 10   | 8 |   |
| Unerviewe 4 | adman                 |   |   |
| Fassword    | Heave right passalant |   |   |
| (           | Lan Search            | 5 | - |
|             | Curler) Add           |   | T |

| < Wi-Fi                     |  |
|-----------------------------|--|
| w.n                         |  |
| NUMBER CONTRACTOR OF STREET |  |
| mowifi                      |  |
| BBQ749131                   |  |
| Chinaties 0707              |  |
| ChinaNet-0740               |  |
| Chinablet-0741              |  |
| CMOC                        |  |
| CMCC FREE                   |  |
| CMCC WEB                    |  |
|                             |  |
| G. +                        |  |

## Nastavení zařízení

Po vybrání zařízení v aplikaci můžete provádět různá nastavení:

- 1) Nastavení sítě (přepnutí mezi AP modem a Station modem).
- Nastavení záznamu (automatický záznam, záznam při poplachu, záznam zvuku, rozlišení záznamu).
- 3) Poplach & výzva (nastavení poplachu a hlasových výzev).
- 4) Datum & Čas.
- 5) Nastavení uživatele (můžete upravit název a heslo kamery).
- 6) Nastavení statické IP (volba manuální a automatická).
- 7) Informace o verzi (systému a hardware zařízení).

| <b>(</b> ' | Drvice Configuration  |    |
|------------|-----------------------|----|
| 10         | 1000e Cerrow 24001798 | *  |
| 7          | Network Setting       |    |
| D          | Perced Detrong        |    |
|            | Date and time factory |    |
|            | Alaret Setting        |    |
|            | Use Management        |    |
|            | State # Configuration |    |
|            | Device Update         | >  |
| 6          | · •                   | 14 |

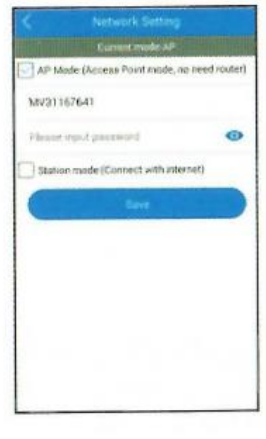

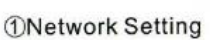

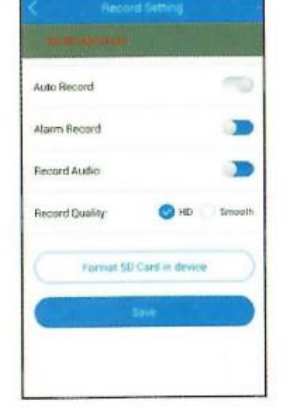

②Record Setting

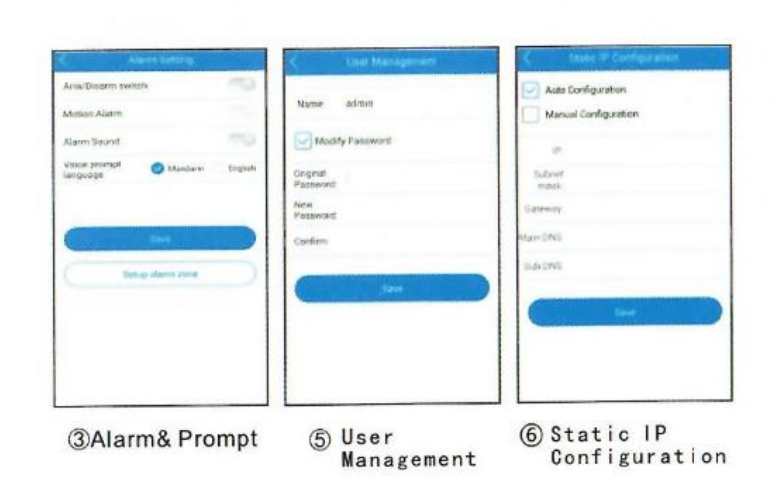

### Další funkce

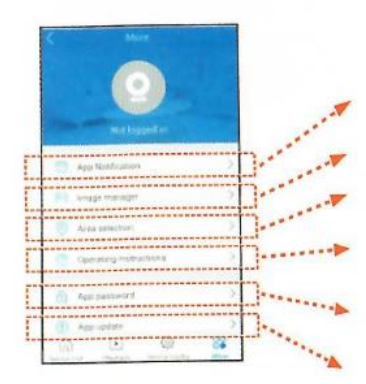

Nastavení poplachu na mobilní telefon

Prohlížení, sdílení, mazání obrázků a videí Výběr serveru

Nastavení zařízení, instrukce a FAQs

Nastavení hesla pro aplikaci

Automatický online update nejnovější verze aplikace

## Upravuj a maž

- 1) Delete: umožňuje vymazat zařízení
- Edit: umožňuje upravit ID, uživatelské jméno nebo heslo zařízení (při chybném zadání některého z údajů ho můžete opravit zde a nemusíte přidávat nové zařízení)
- 3) Arm: umožňuje ochranu a odebrání zařízení
- 4) Megs: přehrání zachycených snímků
- 5) Dlouhým stiskem ID zařízení stustíte hromadné vymazání záznamů (tato funkce není podporována na android zařízeních)

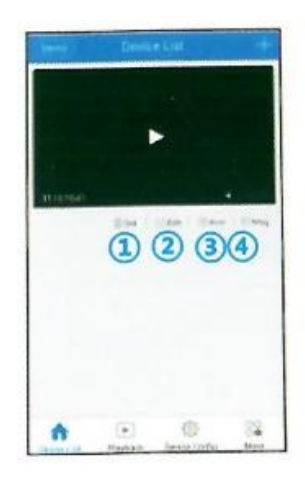